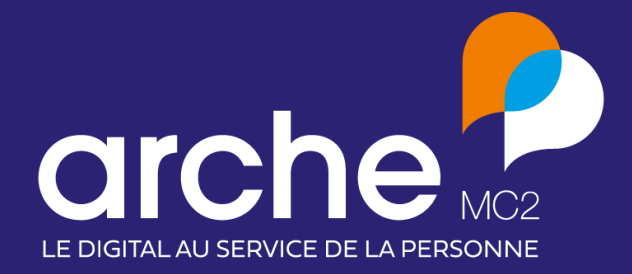

### Viesion

Mise à jour octobre 2021

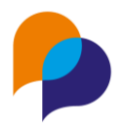

### Sommaire

| 1. Pa  | rticipant3                                                                                 | , |
|--------|--------------------------------------------------------------------------------------------|---|
| 1.1    | Retour au nom de naissance 3                                                               |   |
| 1.2    | Prochaine Entretien – thèmes pour le prochain entretien                                    |   |
| 1.3    | Suppression de document : confirmation 4                                                   |   |
| 2. Inf | ocentre4                                                                                   | • |
| 2.1    | Nouvelle alerte « Entretiens passés avec une réalisation Prévue » 4                        |   |
| 2.2    | « Liste des entretiens par thème et collaborateur » : ajout de la durée d'accompagnement 6 | , |
| 3. SN  | 1S 6                                                                                       | j |
| 3.1    | SMS par lot : décompte du nombre de caractères6                                            | , |
| 4. Ag  | jenda7                                                                                     | , |
| 4.1    | Gestion des droits : ajout d'un nouveau fonctionnement inversé                             | , |

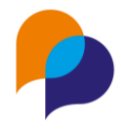

### **1.Participant**

#### 1.1 Retour au nom de naissance

Historiquement dans l'identité du participant, Viesion considérait le « Nom », ainsi que le « Nom de Naissance ».

Dans la nouvelle version, ce second champ avait été transformé en « Nom d'usage ».

Désormais, l'intitulé original a été restauré :

|  | Dossier | Nom      | Prénom | Nom de<br>naissance | Sexe  |
|--|---------|----------|--------|---------------------|-------|
|  | 000003  | DUJARDIN | Anne   | LEBEL               | Femme |
|  | 000120  | BINARE   | Paul   |                     | Homme |
|  | 000001  | MARTIN   | Jean   |                     | Homme |

Remarque : Aucune donnée n'a été modifiée. Seul l'intitulé du champ a été restauré.

### 1.2 Prochaine Entretien – thèmes pour le prochain entretien

Actuellement, lors de la saisie d'un entretien, il est possible de Prévoir un prochain entretien.

Désormais, dans ce Prochain entretien, il est possible de saisir le(les) thème(s) de celui-ci :

| Prochain entretien            |                                                                   |
|-------------------------------|-------------------------------------------------------------------|
| Prévoir un prochain entretien | -                                                                 |
| Date et heure *               | 04/10/2021 11:30                                                  |
| Durée en minutes              | 15                                                                |
| Collaborateur                 | Attente de recontact                                              |
| Lieu de l'entretien           | Entretien régulier<br>Point sur étype<br>Positionnement sur offre |
| Accompagnements               | RdV 1er accueil                                                   |
| Type d'entretien *            | Recontact effectué Recontact programmé                            |
| Thèmes                        | VENDISES OUR                                                      |
| Réalisation *                 | Prévu 🔹                                                           |

La saisie des thèmes est facultative pour le Prochain entretien.

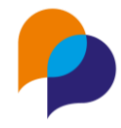

### **1.3 Suppression de document : confirmation**

Pour prévenir l'effacement massif de documents, une double confirmation est désormais demandée lors de la suppression complète d'un dossier de documents :

|                               | Supprimer  | le dossier complet |                 |                |
|-------------------------------|------------|--------------------|-----------------|----------------|
| Emploi (initié le 09/11/2017) |            | Hors Accom         | pagnement Docum | ents : 1 / 2 🗸 |
| M CV                          |            |                    | Présent         | ۵              |
|                               | Déposé le  | Traité le          | Envoyé le       |                |
|                               | 13/05/2020 |                    |                 |                |
| Lettre de motivation          |            |                    | Présent         | ۵              |
|                               | Déposé le  | Traité le          | Envoyé le       |                |
|                               |            |                    |                 |                |
| Demander un nouveau document  |            | -                  |                 |                |
|                               |            |                    |                 |                |

Il sera désormais demandé d'inscrire « oui » en toutes lettres pour valider une telle suppression :

| Suppression du dossier                                                                                                    | ×    |
|----------------------------------------------------------------------------------------------------|------|
| Voulez-vous vraiment supprimer ce dossier ainsi que tous les documents qui s'y trouvent ?<br>Pour confirmer, merci d'écrire "OUI" en toutes lettres et de valider<br>oui<br>Annuler | ider |

## 2.1 Nouvelle alerte « Entretiens passés avec une réalisation Prévue »

Une nouvelle alerte « Entretiens passés avec une réalisation Prévue » est disponible :

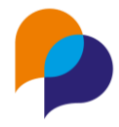

| Alertes |                                                                                                    |           |
|---------|----------------------------------------------------------------------------------------------------|-----------|
| Nombre  | Titre/Description                                                                                                    | Rubrique  |
| 2       | Entretiens passés avec une réalisation prévue<br>Tous les entretiens passés avec une réalisation prévue                                             | Entretien |
| 55      | Entretiens passés mais sans synthèse<br>Tous les entretiens passés mais sans synthèse                                                               | Entretien |
| 63      | Bénéficiaires sans entretien depuis X mois<br>Tous les accompagnements en cours depuis au moins X mois, sans entretien depuis X mois (paramétrable) | Entretien |
|         | Individua aana antentian neaseammá las V neaslaina maia                                                                                             |           |

Celle-ci liste tous les entretiens dont la date est passée et dont la réalisation est « Prévu ».

Pour déterminer la réalisation « Prévu », Viesion considère le(les) item(s) de la liste des réalisations d'entretien dont l'élément standard est « Prévu » :

| Listes : Réalisation d'entretien |                                                                                         | 1      |
|----------------------------------|-----------------------------------------------------------------------------------------|--------|
| Eléments de la liste             |                                                                                         |        |
| Intitulé                         | Elément standard                                                                        | Active |
| A eu lieu                        | Présence                                                                                | Oui 🧭  |
| Absence justifiée                | Absence justifiée                                                                       | Oui    |
| Absence non justifiée            | Absence non justifiée                                                                   | Oui 🧭  |
| Attente de recontact             | Attente de recontact                                                                    | Oui 🧭  |
| Non renseigné                    |                                                                                         | Oui 🧭  |
| Présence confirmée               |                                                                                         | Oui    |
| Présence non confirmée           |                                                                                         | Oui    |
| Prévu                            | Prévu                                                                                   |        |
|                                  | Absence non justifiée<br>Attente de recontact<br>Présence<br>Absence justifiée<br>Prévu |        |

Il est possible de préciser la portée de cette alerte en spécifiant le type d'entretien concerné :

| Dispositifs                                                                                                    | Entretiens passés av | vec une réalisation prévue | c une réalisation prévue |                     |  |  |
|----------------------------------------------------------------------------------------------------|----------------------|----------------------------|--------------------------|---------------------|--|--|
| Tous les dispositifs ou hors disp.                                                                                           | Dossier              | Nom [ <u>1</u>             | Prénom                   | Date de l'entretien |  |  |
| Situation                                                                                                    | 120                  | BINARE                     | Paul                     | 17/09/2021 17:00    |  |  |
| Actuellement en file active                                                                                                  | 3                    | DUJARDIN                   | Anne                     | 17/09/2021 17:00    |  |  |
| Structure                                                                                                    |                      |                            |                          |                     |  |  |
| Toutes les structures 🗸 🤟                                                                                                    |                      |                            |                          |                     |  |  |
| Référent                                                                                                    |                      |                            |                          |                     |  |  |
| Tous les référents 🛛 🔻                                                                                                    |                      |                            |                          |                     |  |  |
| C Réinitialiser                                                                                                    |                      |                            |                          |                     |  |  |
| Type d'entretien                                                                                                    |                      |                            |                          |                     |  |  |
| Suivi - Entretien physique<br>Suivi - Entretien téléphonique<br>Réunion collective<br>Suivi - Courrier<br>Suivi - Evaluation |                      |                            |                          |                     |  |  |

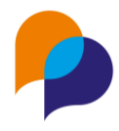

## 2.2 « Liste des entretiens par thème et collaborateur » : ajout de la durée d'accompagnement

Le rapport « Liste des entretiens par thème et collaborateur » dispose d'une nouvelle colonne sur la feuille « Liste des entretiens ». En plus de la date de début et de fin du dispositif, une dernière colonne indique la durée (en mois) de celui-ci. Cette durée est calculée par :

- La différence entre la date de début et de fin
- La différence entre la date de début et la date de génération du rapport lorsqu'il il n'y a pas de date de fin

| К                    | L                   | M                 |                                  | N    |  |
|----------------------|---------------------|-------------------|----------------------------------|------|--|
| éalisation           | Début du dispositif | Fin du dispositif | Durée d'accompagnement (en mois) |      |  |
| bsence non justifiée | 05/06/2019          |                   |                                  | 27,8 |  |
| résence confirmée    | 05/06/2019          |                   |                                  | 27,8 |  |
| bsence non justifiée | 01/03/2016          |                   |                                  | 67,1 |  |
| résence - a eu lieu  | 01/03/2016          |                   |                                  | 67,1 |  |
| bsence non justifiée | 04/02/2020          | 06/02/2020        |                                  | 0,1  |  |
| bsence non justifiée | 24/07/2019          | 11/03/2020        |                                  | 7,6  |  |
| résence - a eu lieu  | 01/07/2019          |                   |                                  | 26,9 |  |
| bsence non justifiée | 01/03/2016          |                   |                                  | 67,1 |  |
| bsence non justifiée | 01/03/2016          |                   |                                  | 67,1 |  |
| L                    | 01/02/2016          |                   |                                  | C7.4 |  |

**Rappel** : Les colonnes de date de début et de fin du dispositif ne sont calculées que si le choix d'un dispositif a été effectué dans les paramètres du rapport :

| Plage de dates | Année en cours |
|----------------|----------------|
| Début *        | 01/01/2021     |
| Fin *          | 31/12/2021     |
| Dispositif     | PLIE           |

Il en va donc de même pour cette nouvelle colonne « Durée d'accompagnement (en mois) »

## 3.SMS

#### 3.1 SMS par lot : décompte du nombre de caractères

Lors de l'envoi de SMS par lot, l'écran de confirmation présente le nombre de caractères de chaque SMS, en plus du nombre de SMS nécessaires :

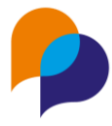

|   | Dossier | Prénom | Nom    | Mobile         | Coût en SMS  | PLIE: Premier reif022-vous le<br>22/09/2021 à 12:00 avec Renaud<br>DESA. Répondez OUI ou NON si<br>Texte vous êtes disponible |          |
|---|---------|--------|--------|----------------|--------------|----------------------------------------------------------------------------------------------------|----------|
|   | #000006 | Céline | BEDILE | 06.06.05.05.04 | 1 (110 car.) | PLIE : Premier rendez-vous le 22/09/2021 à                                                                                    | <i>e</i> |
| 2 | #000125 | Alain  | BINARD | 06.50.77.84.03 | 1 (110 car.) | PLIE : Premier rendez-vous le 22/09/2021 à                                                                                    | e        |

# 4.Agenda 4.1 Gestion des droits : ajout d'un nouveau fonctionnement inversé.

Dans la Gestion des partages d'agenda, il y a la possibilité de faire une Gestion individuelle permettant d'affecter des droits aux autres utilisateurs à partir d'un agenda choisi.

Désormais, la réciproque est possible : une nouvelle rubrique « Droit individuel » permet de choisir un utilisateur, et de visualiser ou de lui octroyer des droits sur l'agenda d'autres utilisateurs :

| Up VIeSION         | ≡ Eestion -    | 🎟 Infocentre 👻 🎤 O         | utils 👻 🗳 Configuratio | on • (?)     |                 |                 | 💄 Renaud DESA 👻 🚦     |
|--------------------|----------------|----------------------------|------------------------|--------------|-----------------|-----------------|-----------------------|
| Gestion par lots   | Gestion des pa | artages agenda             |                        |              |                 |                 | Enregistrer X Annuler |
| Droits individuels |                |                            |                        |              |                 |                 |                       |
|                    | Structure      | utilisateur                | Entretien              | VISITE       | Evenement       | Disponibilite   | Droits de             |
|                    | Cityzen        | Robert ATCHOUM             | Consultation           | Modification | Modification    | Consultation    | DESA Renaud           |
|                    | Cityzen        | Jean-Michel<br>CONEPALAFIN | Non accessib 🔻         | Non accessib | Non accessibl 🔻 | Non accessibl 🔻 |                       |
|                    | Cityzen        | Alain DELOIN               | Non accessib           | Non accessib | Non accessibl 🔻 | Non accessibl 🔹 |                       |

Pour cela, il faut tout d'abord choisir le Droit de l'utilisateur qui doit être pris en compte (depuis la barre des gestes métiers, à droite), puis consulter et/ou modifier ses droits dans le cadre des autres agendas.

**Rappel** : Ce paramétrage est accessible depuis le menu « Configuration / Gestion des partages d'agenda », uniquement pour les administrateurs désignés.